| 步驟1:請先選取                                                                                                    | 欲修改薪資/日期之工讀生,再按修改。                                                 |
|----------------------------------------------------------------------------------------------------|--------------------------------------------------------------------|
| <ul> <li>■ 世大学校園市設計画(原用書業者書)</li> <li>● 単立大学校(基本)</li> <li>● 単立大学校(基本)</li> <li>● 本公大作楽區</li> <li>● おん事制度管理</li> <li>● おん事制度管理</li> <li>● おん事前管理</li> <li>● おん事前管理</li> <li>● おん」事制度管理</li> <li>● おん」本前度管理</li> <li>● おん」本前官管理</li> <li>● おん」本前官管理</li> <li>● おん」本前官管理</li> <li>● 日本、大学校会社事業者等</li> </ul> |                                                                    |
| 🚳 🧿 📋 🤗 🚺                                                                                                    | ● W 個中 II 動 ⑦ <sup>2</sup> ▲ ▶ 編 4) □ <sup>上午1019</sup><br>2016570 |

|                                                                                                    | 24年21時 行事増変換     1221年9月の2日日本     1221年9月の2日日本     1221年9月の     1211年9月の2日日本     1211年9月の     1211年9月の     12111月の     1211日の     1211日の     1211日の     1211日の     1211日の     1211日の     1211日の     1211日の     12111月の     1211月の     1211日の     12111月の     1111月の     1111日日                                                                                                    |
|----------------------------------------------------------------------------------------------------|----------------------------------------------------------------------------------------------------|
| 株型工作者 (学生祭9歳(在等))                                                                                                    | 建生学科(如應用)申請作業   工建生学研修患程作業  <br>理型(以下)理想(活在)使外下特徴集   単物強化   単物強化   ●<br>(加) 単子移植   日時酸塩   単物酸化   ●<br>(加) 単子移植   日時酸塩   ●<br>(加) 単子酸化   ●<br>(加) 単合   ●<br>(加) 単合   ●<br>(1) ●<br>(1) ●<br>( |
| <ul> <li>BA公共作業區</li> <li>BB人事制度管理</li> <li>BB人事制度管理</li> <li>BB人事制度管理</li> <li>BB、基本新興管理</li> <li>BB、基本新興管理</li> <li>BB、基本基本報酬</li> <li>BB、基本基本報酬</li> <li>BB、基本基本基本</li> <li>BB、基本基本基本基本</li> <li>BB、基本基本基本</li> <li>BB、基本基本基本</li> <li>BB、基本基本基本</li> <li>BB、基本基本基本</li> <li>BB、基本基本</li> <li>BB、基本基本</li> <li>BB、基本基本</li> <li>BB、基本基本</li> <li>BB、基本基本</li> <li>BB、基本基本</li> <li>BB、基本基本</li> <li>BB、基本基本</li> <li>BB、基本基本</li> <li>BB、基本</li> <li>BB、基本基本</li> <li>BB、基本基本</li> <li>BB、基本</li> <li>BB、基本</li> <li>BB、基本</li> <li>BB、基本</li> <li>BB、基本</li> <li>BB、基本</li> <li>BB、基本</li> <li>BB、基本</li> <li>BB、基本</li> <li>BB、基本</li> <li>BB、基本</li> <li>BB、基本</li> <li>BB、基本</li> <li>BB、基本</li> <li>BB、基本</li> <li>BB、</li> <li>BB、</li> <li>BB、</li> <li>BB、</li> <li>BB、</li> <li>BB、</li> <li>BB、</li> <li>BB、</li> <li>BB、</li> <li>BB、</li></ul> | 2011 単本1001 日和時間 「単常物類」<br>5011 単本1001 日和時間 「単常物類」<br>5011 単本1001 日和時間 「単常物類」<br>5011 単本1001 日和時間 「単常物】<br>5011 単本1001 日和時間 「単常物】<br>5011 単本1001 一個人型能力<br>5011 単本1001 一個人型能力<br>5011 単本1001 一個人型能力<br>5011 単本1001 一個人型能力<br>5011 単本1001 一個人型能力<br>5011 単本1001 一個人型能力<br>5011 単本1001 一個人型能力<br>5011 単本1001 日本1001 日本1                                                                                                    |
| <ul> <li>B人事</li> <li>B)人事制度管理</li> <li>B)人事制度管理</li> <li>B)人工基本就得管理</li> <li>B)人量工基本就得管理</li> <li>B)人量工基本就得管理</li> <li>B)人量工基本就得管理</li> <li>B)人量工基本就得管理</li> <li>B)人量大都能得管理</li> <li>B)人量大都能得管理</li> <li>B)人量大都能得管理</li> <li>C)教育建築保険退保作業</li> <li>L)工業生务保欠任審查</li> <li>C)教育建築計算管理</li> <li>C)教育建築計算管理</li> <li>C)教育建築計算管理</li> <li>C)教育建築計算管理</li> <li>C)教育建築計算管理</li> <li>C)教育建築計算管理</li> <li>C)教育建築計算管理</li> <li>C)教育建築計算管理</li> <li>C)教育建築計算管理</li> <li>C)教育建築計算管理</li> <li>C)教育建築計算</li> <li>C)教育</li> </ul>                                                                                                    |                                                                                                    |
| 田 3,亦称加 当 祖<br>                                                                                                    |                                                                                                    |
|                                                                                                    | R   話子 RU月   宣羽 Xoel   新市 動位   一種                                                                                                    |
|                                                                                                    |                                                                                                    |

| 南華大學[校務行政E-系統][使用者:蘇俊叡]<br>条統(W) 功能(X) 分類代碼樹(Y) 工具列(Z) Help      | 1000                                                                                                    |                 |               | -                                    |         |                     |           |             |                        |                |                                        | - 0        | ×   |
|------------------------------------------------------------------|----------------------------------------------------------------------------------------------------|-----------------|---------------|--------------------------------------|---------|---------------------|-----------|-------------|------------------------|----------------|----------------------------------------|------------|-----|
| 系統關閉 密碼變更 代碼重整 在校生索引表 員工索引表                                      | 輔助說明 公告查訴                                                                                                    | 1 行事層查詢         |               |                                      |         |                     |           |             |                        |                |                                        |            |     |
| 系統工作表   學生索引表(在學)                                                | 工讀生勞保(加/遞保)申請                                                                                                    | 作業              | R核退保作業        |                                      |         |                     |           |             |                        |                |                                        |            |     |
| ■ A,公共作業區                                                        | 工建置付於工罐牛選任後與工作結束時,必須執行审諸加保與退保作業、實證保證。                                                                                                    |                 |               |                                      |         |                     |           |             |                        |                |                                        |            |     |
| 户B,人事                                                            |                                                                                                    |                 |               |                                      |         |                     |           |             |                        |                |                                        |            |     |
| 田B0,人争制度管理<br>中B1 昌丁基木答料举理                                       | 「方式 前入我保存號                                                                                                    |                 |               |                                      |         |                     |           |             |                        |                |                                        |            |     |
| B2.職務異動管理                                                        | C 計劃編載 C 身份遠號 1643                                                                                                    |                 |               |                                      |         |                     |           |             |                        |                |                                        |            |     |
| <ul> <li>B3,基本薪資管理</li> <li>B5,差假管理</li> <li>D5,260管理</li> </ul> | ○ 上謂上作編成 (* 投來序成) □ 個人登錄的                                                                                                    |                 |               |                                      |         |                     |           |             |                        |                |                                        |            |     |
|                                                                  | 10月2日1日日 4月1日 4月1日 - 10日 - 10日 - |                 |               |                                      |         |                     |           |             |                        |                |                                        |            |     |
| 工讀牛勞保核退保作業                                                       |                                                                                                    |                 |               |                                      |         |                     |           |             |                        |                |                                        |            |     |
| 工讀生勞保文件審查作業                                                      | → 1 田工資於筑温収工                                                                                                    | 調生加入            | · 他申請加係       | (個中)                                 | 印度所     | 1倍新省共転<br>1474.09 1 | 市活        | 休田湾口        | 10/2 0                 | 18/2 0         | 17-72-25-66-/1 20                      | 40-/045125 | 0.5 |
| ■ B7,教師鐘點費管理                                                     | ● 標準報人 ● ▼                                                                                                    | 双 審             | L) 86-3240.38 | 22.38                                | 9-30    | 1205~               | THEFT     | IT:H)20     | 17,075 1               | 22/17 1        | 天)                                     | 3只可带开具     | 聲., |
| - 牛皮貝上貧料東總衣 金調<br>山 C 教務                                         | ● 条所<br>▼ 学数 - □                                                                                                    | T 1643          | 左保            | 65 (0: ct/                           | 1001160 | 14 1980878          | 2016/03/0 | 2016/05/1   | 3 2016/03/0            | 11             |                                        | 80 11 100  |     |
| 中に会計                                                             | □ 自前學籍狀態<br>▼ 任用起日                                                                                                    | <u>1040   1</u> | 122.015       | Series By                            | 1001100 | A KENDINE           | 2010/00/0 | 1 2010/05/1 | /2010/05/0             | 21             | · · · · · · · · · · · · · · · · · · ·  | 11,100     |     |
| ⊞ S,系統管理                                                         | <ul> <li>✓ 任用迄日</li> <li>月工作時数</li> </ul>                                                                                                    |                 |               |                                      |         |                     |           |             |                        |                |                                        |            |     |
|                                                                  | <ul> <li>&gt; 敘薪</li> <li>✓ 投保日</li> </ul>                                                                                                    |                 |               |                                      |         |                     |           |             |                        |                |                                        |            |     |
|                                                                  | ✓ 退保日<br>✓ 投保夭數(1~=                                                                                                    |                 |               |                                      |         |                     |           |             |                        |                |                                        |            |     |
|                                                                  | <ul> <li>✓ 投保薪資</li> <li>✓ 自行負擔保担</li> </ul>                                                                                                    |                 |               |                                      |         |                     |           |             |                        |                |                                        |            |     |
|                                                                  | ✓ 單位負擔保書 ✓ 投保勞退解證                                                                                                    |                 |               |                                      |         |                     |           |             |                        |                |                                        |            |     |
|                                                                  | ✓ 自提比率(0-4<br>✓ 自行提撥樂道)                                                                                                    |                 |               |                                      |         |                     |           |             |                        |                |                                        |            |     |
|                                                                  | ✓ 單位提撥勞進<br>應付目薪資                                                                                                    |                 |               |                                      |         |                     |           |             |                        |                |                                        |            |     |
|                                                                  | ★ 一 査付金額<br>● 工作内窓摘要                                                                                                    |                 |               |                                      |         |                     |           |             |                        |                |                                        |            |     |
|                                                                  | ▼工作職稿<br>● 別想年否?                                                                                                    |                 |               |                                      |         |                     |           |             |                        |                |                                        |            |     |
|                                                                  | → 身隣生否?                                                                                                    |                 |               |                                      |         |                     |           |             |                        |                |                                        |            |     |
|                                                                  | ☑ 唐住民委?                                                                                                    |                 |               |                                      |         |                     |           |             |                        |                |                                        |            |     |
|                                                                  | ✓ 外籍生否?                                                                                                    |                 |               |                                      |         |                     |           |             |                        |                |                                        |            |     |
|                                                                  | ● 中國總否?<br>國別                                                                                                    |                 |               |                                      |         |                     |           |             |                        |                |                                        |            |     |
|                                                                  | ● 電話第一                                                                                                    | _               |               |                                      |         |                     |           |             |                        |                |                                        |            |     |
|                                                                  | ✓ 嘉辣へ40811 ▼                                                                                                    |                 | 豆 顯示欄位覆       | Ba                                   |         |                     |           |             |                        |                |                                        |            |     |
|                                                                  |                                                                                                    |                 |               |                                      |         |                     |           |             |                        |                |                                        |            |     |
|                                                                  | 2010年14年18<br>投保序號 1643 投保人 護時羅 處理状態<br>在保 登鋒人 蘇傑敏                                                                                                    |                 |               |                                      |         |                     |           |             |                        |                |                                        |            |     |
|                                                                  | 申請 工作 文件:                                                                                                    | ■査   核/退保       | 所屬計畫一工譜       | ▲<br>◆<br>◆<br>◆<br>本<br>本<br>工<br>作 | 由該通知    |                     |           |             |                        |                |                                        |            |     |
|                                                                  | 11日本<br>11日2日<br>11日2日<br>1日2日<br>1日2日<br>1日2日<br>1日2日<br>1日2日<br>1日2日<br>2016/05/01<br>2016/05/13<br>1日2日<br>2016/05/13                                                                                                    |                 |               |                                      |         |                     |           | Ľ           | 學生特殊身份(參考:             | 學籍與學務)         |                                        |            |     |
|                                                                  |                                                                                                    |                 |               |                                      |         |                     |           |             | <b>二 动物</b> 4-2 一      | がなかっ           |                                        |            |     |
|                                                                  |                                                                                                    |                 |               |                                      |         |                     |           |             | □ 1097年7 □<br>□ 身簇牛? □ | 70##主/<br>大陸牛? |                                        |            |     |
|                                                                  |                                                                                                    |                 |               |                                      |         |                     |           |             |                        |                | □ 原住民?                                 |            |     |
|                                                                  | 1                                                                                                    |                 |               |                                      |         |                     |           |             |                        | L              |                                        |            |     |
|                                                                  | 😨 📴 🖉 ?(]                                                                                                    | 歌口口             | 8 H           |                                      |         |                     |           |             |                        |                |                                        |            | -   |
|                                                                  | 結束 儲存 取消 查詢                                                                                                    | Xcel 新增 的       | 敬 删除          |                                      |         |                     |           |             |                        |                |                                        |            |     |
|                                                                  |                                                                                                    |                 |               |                                      |         |                     |           |             |                        |                |                                        |            |     |
|                                                                  |                                                                                                    | _               |               |                                      |         |                     |           |             | 5 ek □L=               | i 🔿 °          |                                        | 、上午10:2    | 0   |
|                                                                  |                                                                                                    |                 |               |                                      |         |                     |           |             |                        |                | ······································ | 2016/5/1   | 0   |

步驟 2:按修改後,可修改月工作時數、月薪資或任用起迄日,修改完成後,請 按儲存。

| 南華大學(校務行政E-系統)(使用者:蘇俊家)<br>多統(W) 功能(X) 分類代碼樹(M) 工具列(Z) Help                                                                                                    |                                                                                                    | _ 0 ×                                              |
|----------------------------------------------------------------------------------------------------|----------------------------------------------------------------------------------------------------|----------------------------------------------------|
| 多統關關 家碼變更 代碼重整 在校生索引表 昌工索引表                                                                                                    | 輔助說明 公告咨询 行事匮咨询                                                                                                    |                                                    |
| 系統工作表   學生索引表(在學)                                                                                                    | 工讀生勞保(加)退保)申請作業   工讀生勞保核退保作業                                                                                                    |                                                    |
| ●無心 免除(等無() 工具)() Help<br>Astabile 宏陽硬度 ()構畫堂 在改生常)係 員工常引後<br>為就算()作者) 保護官僚()<br>田 A.公共作業區<br>白 B.人事<br>田 B.D.人事利度管理<br>田 B.D.人事利度管理<br>田 B.D.基本前對管理<br>田 B.S.基本前對管理<br>日 B.S.基本前對管理<br>日 B.S.基本前對管理<br>日 B.S.基本部資管理<br>日 B.S.基本部資管理<br>日 B.S.基本部資管理<br>日 B.S.委託管理<br>日 B.S.委託管理<br>B.S.系统管理 |                                                                                                    | 日 投保关款(1-30 投保新资 管理<br>天) 30 日,100                 |
|                                                                                                    | 工作物類 運行行政的理 「 <u>任用総日</u> <u>任用総日</u> 」<br>工作機要<br>「協助定計算案件開創工作(TEST)                                                                                | 學生特殊身份(参考學鏡與學務) □ 弱勢生? □ 外積生? □ 身障生? □ 大陸生? □ 厚住民? |
|                                                                                                    | ● ● 20 21 数 前後 5 1<br>「新聞」 (10 21 数 1 前後 6 1 前後 6 1 前後 6 1 前後 6 1 前後 6 1 前後 6 1 前後 6 1 前後 6 1 前後 6 1 前後 6 1 前後 6 1 1 1 1 1 1 1 1 1 1 1 1 1 1 1 1 1 1 | s 14-10 33-                                        |

步驟 3:請選取工讀生,再點選"薪資異動申請",系統會跳出確認視窗,確認無誤後,請點 YES。

| 糸統閣閉 密碼變更 代碼重整 在校坐索引表 員工索引表<br>糸統工作表   坐生索引表(在學)  <br>・・・・・・・・・・・・・・・・・・・・・・・・・・・・・・・・・・・・                                                                                                    | 輔助說明 公告查論 行事應查論<br>工讀生勞保伽啰保用申請作業   工讀生勞保核遵保作業                                                                                                    |                                                               |
|----------------------------------------------------------------------------------------------------|----------------------------------------------------------------------------------------------------|---------------------------------------------------------------|
| <ul> <li>DA 人事利度管理</li> <li>DB 人事利度管理</li> <li>DB 人事利度管理</li> <li>DB 人事利度管理</li> <li>DB 人事利度管理</li> <li>DB 法本部有管理</li> <li>DB 法本部有管理</li> <li>DB 法本部有管理</li> <li>DB 法次新育管理</li> <li>DB 法次新育管理</li> <li>DE G 保險管理</li> <li>二丁谓生勞保及沒件審查作業</li> <li>DF 否 形態聽影會管理</li> <li>年度員工資料集總表查詢</li> <li>DE 代務</li> <li>DF 會點</li> <li>DF 會點</li> </ul> | 工業業に応じ工業生態(1:6) 工業工作経済時、必須時行申請加保申量、量的保養・<br>(1) 2012 基本部位 日期時間は「整理物理<br>「方式」<br>「当時間報」 自時間報」 整理物理<br>「543<br>「日本型部的<br>「日本型部的<br>「日本型部的<br>「日本型部的」<br>「日本型部的<br>「日本型部的」<br>「日本型部的」<br>「日本型部的」<br>「日本型部的」<br>「日本型部的」<br>「日本型部的」<br>「日本型部的」<br>「日本型部的」<br>「日本型部的」<br>「日本型部的」<br>「日本型部的」<br>「日本型部的」<br>「日本型部的」<br>「日本型部的」<br>「日本型部的」<br>「日本型部的」<br>「日本型部的」<br>「日本型部的」<br>「日本型部の」<br>「日本型部の」<br>「日本型の<br>「日本型の】<br>「日本型の<br>「日本型の<br>「日本型の<br>「日本型の<br>「日本型の<br>「日本型の<br>「日本型の<br>」<br>「日本型の<br>「日本型の<br>」<br>「日本型の<br>」<br>「日本型の<br>」<br>「日本型の<br>「日本型の<br>」<br>「日本型の<br>」<br>「日本型の<br>「日本型の<br>」 | 1日 投現天數(1-30 投現希賀 費<br>天))>>>>>>>>>>>>>>>>>>>>>>>>>>>>>>>>>>> |
|                                                                                                    |                                                                                                    |                                                               |

步驟 4:確認完後,接著跳出是否加入異動清冊編號,請點選 YES。

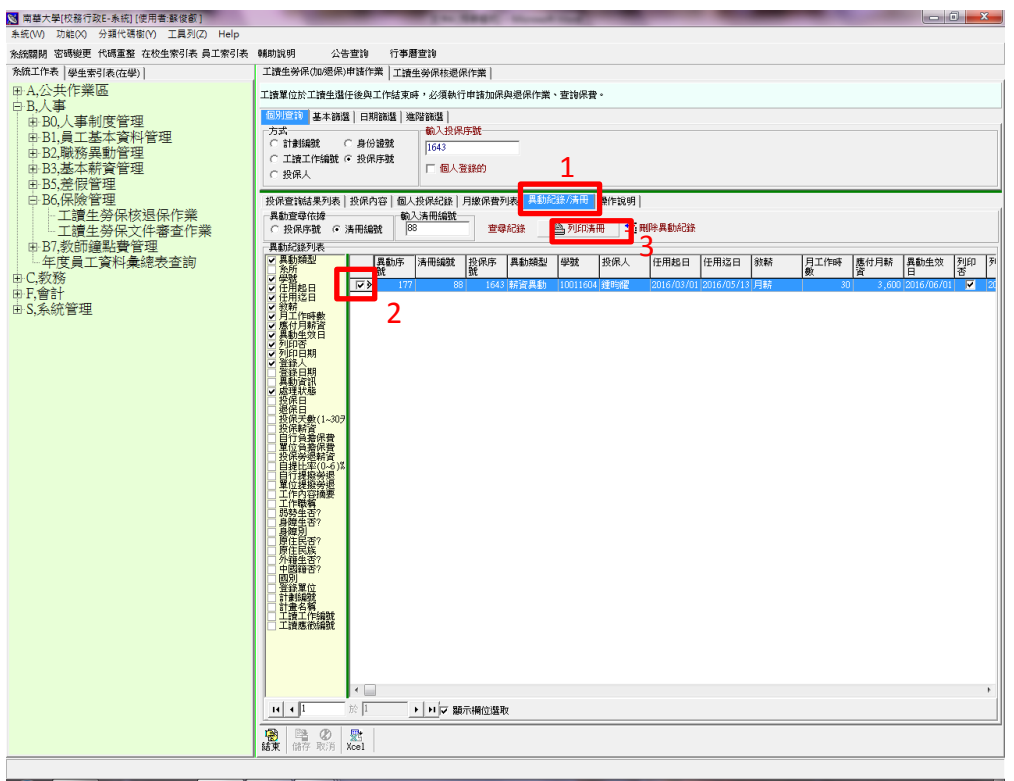

🚱 💽 🚞 ⋵ 🔣 💌 🖳

👩 中 🎟 郵 🕐 🗘 ▲ 🍽 醋 🕕 🙄 上 年 10:29

步驟 5:請先點選異動紀錄/清冊,再勾選工讀生,然後點選列印清冊,系統會 產生一張清冊;及一份契約書(請自行列印一式兩份);一份學生證件黏貼表。系 統會自動帶出工讀生基本資料及工作時間工作內容。

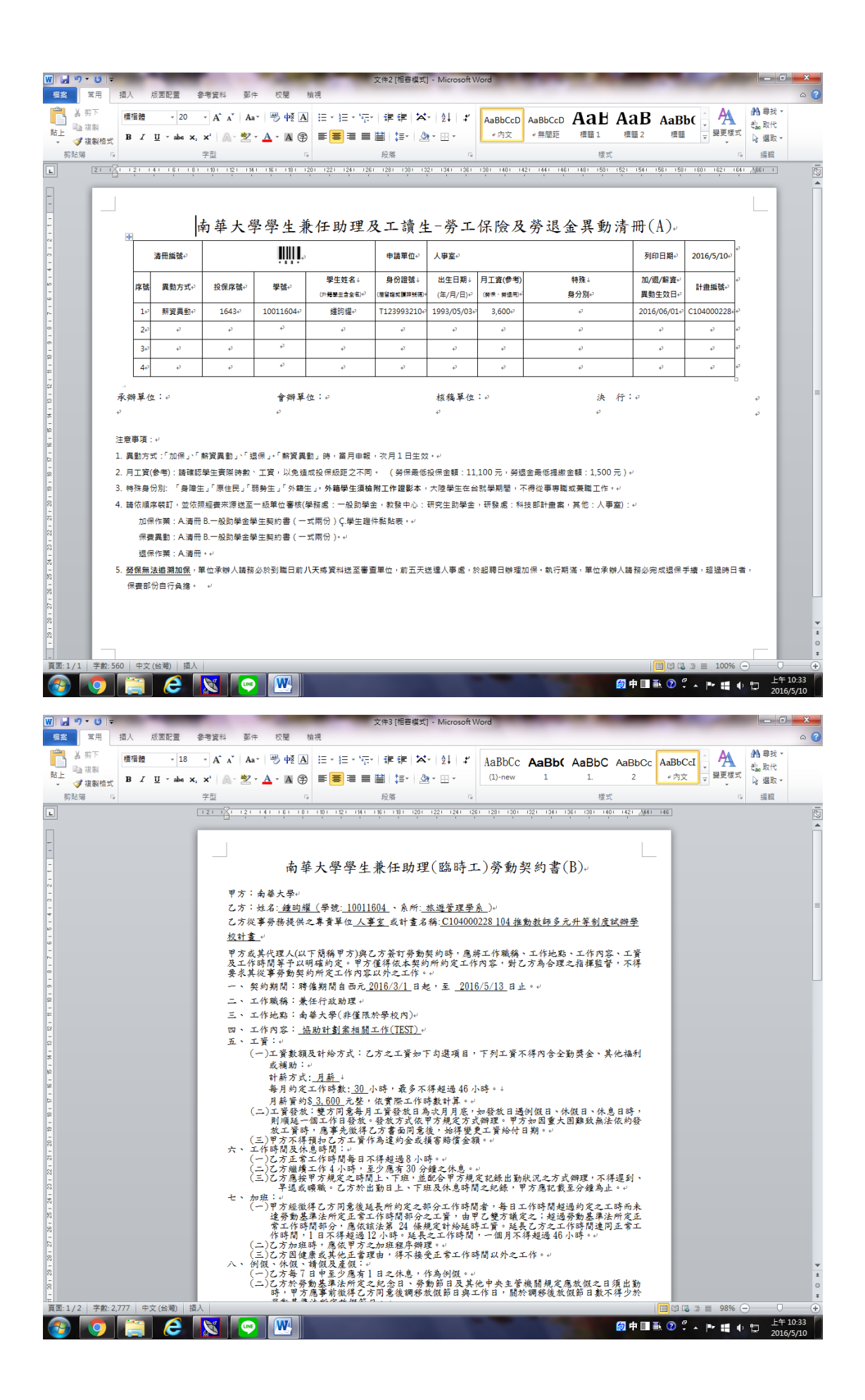

| W 反件4 [相管模式] - Microsoft Word                               | the second second                            |                       |
|-------------------------------------------------------------|----------------------------------------------|-----------------------|
| 標案 常用 插入 版面配置 参考資料 郵件 权制 檢視                                 |                                              | ۵ 😮                   |
|                                                             | AaBbt 类更核式                                   | 計尋找▼<br>etac 取代       |
|                                                             | ·····                                        | 10 建以 *               |
| 男的海 14 子逆 14 2 武策 14 18 18 18 18 18 18 18 18 18 18 18 18 18 | 1401                                         |                       |
|                                                             | 1401                                         | <u></u>               |
| P4<br>                                                      |                                              |                       |
|                                                             | -                                            |                       |
| ~                                                           |                                              |                       |
| → 南華大學 學生證件黏貼表。                                             |                                              |                       |
| -<br>-<br>-                                                 |                                              |                       |
| ©<br>-<br>~                                                 |                                              |                       |
| -<br>- 身分證影本黏貼處· 身分證影本黏貼處·                                  |                                              | =                     |
| 如為外藉學生,請檢附工作證。 如為外藉學生,請檢附工作證。                               |                                              |                       |
|                                                             |                                              |                       |
|                                                             |                                              |                       |
| 90<br>                                                      |                                              |                       |
|                                                             |                                              |                       |
| ·····································                       |                                              |                       |
| (正面)。<br>(反面)。                                              |                                              |                       |
|                                                             |                                              |                       |
|                                                             |                                              |                       |
|                                                             |                                              |                       |
| ې<br>در 100                                                 |                                              |                       |
|                                                             |                                              | * 1                   |
| - 00                                                        |                                              | 0<br>¥                |
| 夏園:1/1 字數:126 中文(台潮)                                        | <b>I</b> I I I I I I I I I I I I I I I I I I | • • •                 |
| 🚯 👩 🚔 💪 🐹 😔 🞹                                               | ik 🕐 🛱 🔺 🏴 🗰 🌵                               | 上午 10:34<br>2016/5/10 |